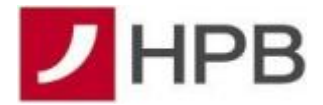

## Upute za korištenje mTokena

Kako bi se mogli prijaviti na internetsko bankarstvo Hrvatske poštanske banke, potrebno je posjedovati fizički token, ili mToken. Korištenje fizičkog tokena opisano je u Uputi za rad s tokenom, a u nastavku je opisana uputa za rad sa mTokenom.

Za prijavu na internetsko bankarstvo potrebno je na stranicama Banke https://www.hpb.hr/ posjetiti eBankarstvo i odabrati željenu prijavu:

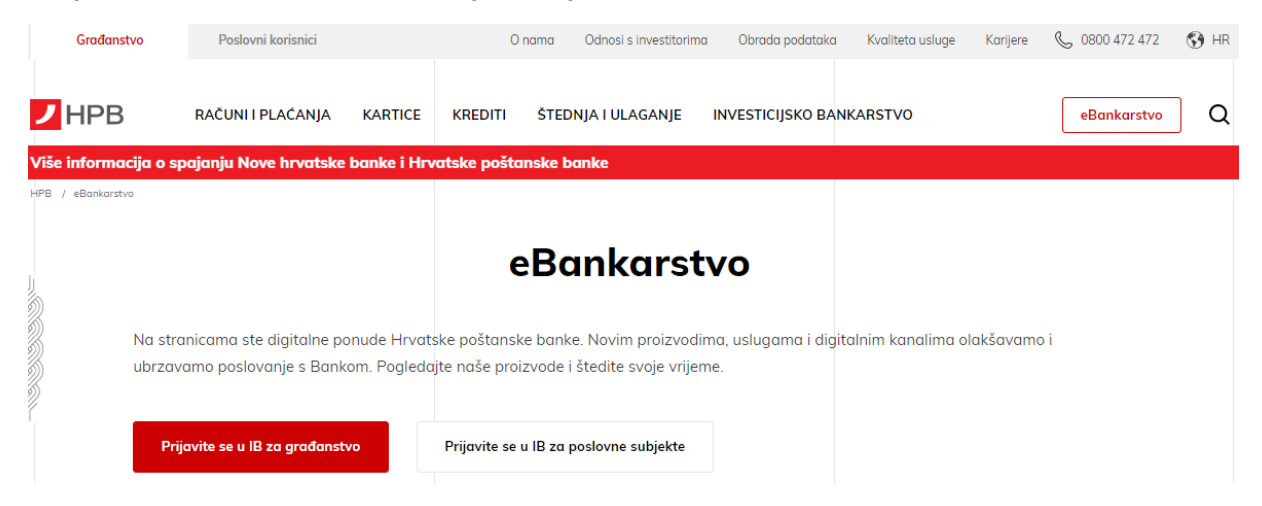

Ukoliko je odabrana prijava za građanstvo, prikazuje se slijedeći ekran:

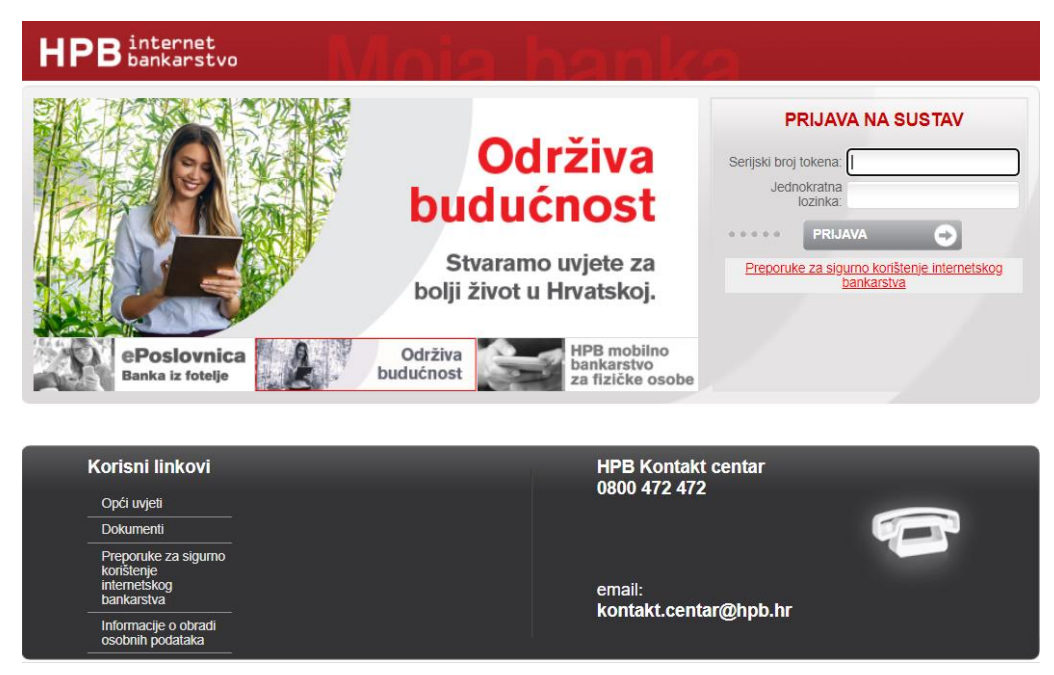

Na početnom ekranu aplikacije mHPB odabire se mToken i unosi PIN koji je definiran prilikom aktivacije mTokena. Ukoliko korisnik ima uključenu biometriju prijavljuje se otiskom prsta ili prepoznavanjem lica.

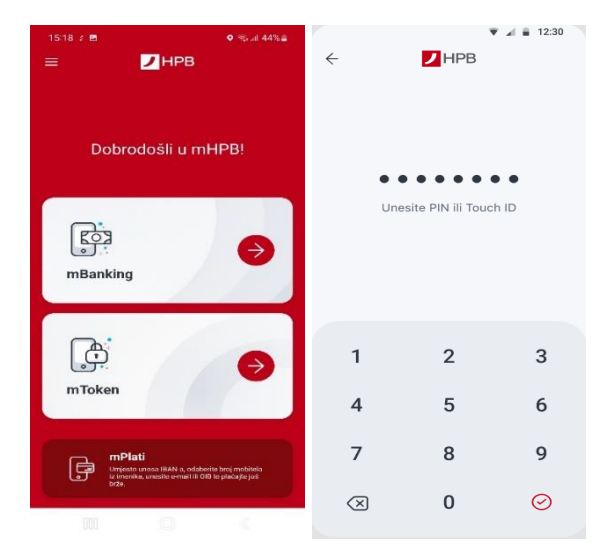

## Kreiranje jednokratne lozinke (OTP)

Na početnom ekranu internetskog bankarstva, u polju *Prijava na sustav* upisuju se podatci generirani na mTokenu:

- serijski broj tokena
- jednokratna lozinka (OTP)

| 10:24                       | ad 😤 🔳               | 15:22 🖻 🖇                  | ● ଲal 44% |
|-----------------------------|----------------------|----------------------------|-----------|
| nToken                      | Ċ                    | ← Jednokratna lozinka (OTP |           |
| iednokratna lozinka<br>OTP) | Upit / odgovor (MAC) |                            |           |
| Upiti / odgovor<br>(MDS)    | Postavke             | 80816159                   | 00        |
|                             |                      | Serijski broj toke         | na        |
|                             |                      | 050253                     |           |
|                             |                      | Jednokratna lozinka        | (OTP)     |
|                             |                      |                            |           |
|                             |                      |                            |           |
|                             |                      |                            |           |

Osim prijave, na internetskom bankarstvu se mTokenom provodi i autorizacija platnih naloga.

## Autorizacija platnih naloga prema provjerenom primatelju (MAC)

Kod autorizacije naloga prema primatelju koji se nalazi na listi provjerenih primatelja i/ili kod prijenosa između vlasničkih računa, nakon akcije *Provedi* na internetskom bankarstvu prikazati će se polje za potvrdu naloga:

| Provjera putem jednokratne lozinke                |          |  |  |  |
|---------------------------------------------------|----------|--|--|--|
| Unesite zadani kod u token/mToken<br>(APPLI2/MAC) | 35375821 |  |  |  |
| Odgovor                                           |          |  |  |  |
| Prihvati                                          | Odustani |  |  |  |

Na mTokenu se odabire opcija MAC te u polju Upit upisuje podatak iz polja APPLI2/MAC.

mToken generira Odgovor koji se upisuje u istoimeno polje na internetskom bankarstvu:

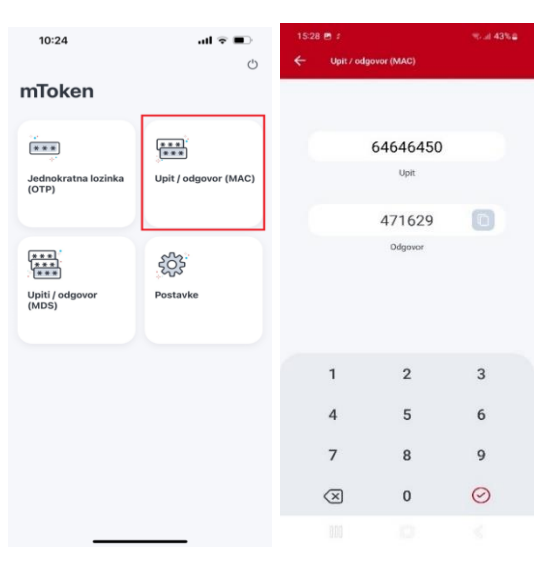

## Autorizacija platnih naloga prema neprovjerenom primatelju (MDS)

Kod autorizacije naloga prema neprovjerenom primatelju nakon akcije *Provedi*, na internetskom bankarstvu prikazat će se polje za potvrdu naloga:

| Podatak 1 80270000 | Račun primatelja: DE56570400440280270000                                                                                                    |  |  |
|--------------------|----------------------------------------------------------------------------------------------------|--|--|
| Podatak 2 00000001 | Iznos naloga: 1,00<br>Upisom odgovora potvrđujete plaćanje prema broju<br>računa koji se nalazi u polju Podatek 1 i iznosu koji se palazi u polju |  |  |
| Odgovor            | Podatak 2. Provjerite račun i iznos prije autorizacije.                                                                                           |  |  |
| Prihvati           | Odustani                                                                                                    |  |  |

Na mTokenu se odabire opcija MDS te u polju *Upit 1* i *Upit 2* upisuje *Podatak 1* i *Podatak 2*. Generira se *Odgovor* koji se upisuje u istoimeno polje na internetskom bankarstvu:

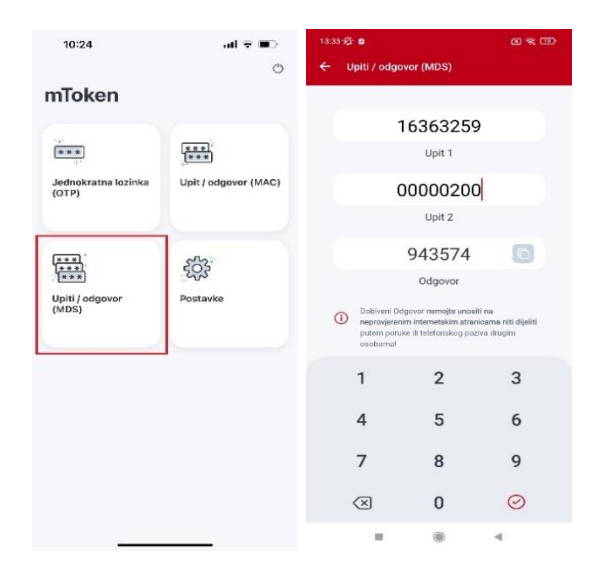

Unutar ekrana mTokena također postoji i izbornik *Postavke* unutar kojeg je moguće podešavati određene postavke aplikacije kao što su: promjena PIN-a, uključivanje/isključivanje biometrijske prijave, promjena ikone aplikacije ili promjena teme aplikacije.

| 10:24                    | atl 🗢 💷                                | 13:56                                  |                                       | al 🗢 💼        |
|--------------------------|----------------------------------------|----------------------------------------|---------------------------------------|---------------|
|                          | Ċ                                      | ÷                                      | Postavke                              |               |
| nToken                   |                                        | Sigurnosn                              | e postavke                            |               |
|                          | (mac)<br>(mac)<br>Upit / odgovor (MAC) | I. Pro                                 | mjena PIN-a                           | $\rightarrow$ |
|                          |                                        | [2] Prij                               | ava prepoznavanjem lica               |               |
|                          |                                        | Postavke                               | uredaja                               |               |
| Upiti / odgovor<br>(MDS) | کې<br>Postavke                         | <table-cell> Ter<br/>Zada</table-cell> | na aplikacije<br>one postavke sustavo | $\rightarrow$ |
|                          |                                        | Pro                                    | mjena ikone                           | $\rightarrow$ |
|                          |                                        | Moj mHPE                               | •                                     |               |
|                          |                                        | A Dea                                  | aktivacija usluga                     | $\rightarrow$ |
|                          |                                        |                                        |                                       |               |
|                          |                                        |                                        |                                       |               |

\*Promjena vizualnog izgleda ikone mHPB i deaktivacija usluge moguća je samo na iOS uređajima.